Università eCampus

# Procedura Iscrizione online Prova Pratico Valutativa Post Lauream

Ufficio esami di stato

## Prima dell'iscrizione

### Requisiti di accesso alla PPV

Per essere ammessi alla PPV è necessario essere in possesso dei seguenti requisiti obbligatori:

- Essere in possesso di diploma di laurea in Psicologia classe LM-51 o di Laurea Specialistica classe 58/S in base al previgente ordinamento didattico non abilitante ovvero di altro titolo di studio conseguito all'estero, riconosciuto idoneo ai sensi della normativa vigente;
- Aver svolto, con giudizio idoneo, il Tirocinio Pratico Valutativo (TPV), ai sensi della L. 163/2021 e relativi decreti attuativi, per un totale di 750 ore;

#### Documentazione necessaria

Prima di accedere alla procedura di iscrizione online accertarsi di disporre della seguente documentazione:

- Copia Carta d'Identità
- Copia Codice Fiscale
- Ricevuta di versamento all'Agenzia delle Entrate della tassa di ammissione agli esami di € 49,58 prevista dall'art.2, comma 3, del D.P.C.M. 21/12/1990.

Il pagamento va effettuato tramite bollettino c/c postale n. 1016, reperibile presso gli Uffici Postali, intestato a Agenzia delle Entrate – Centro Operativo di Pescara - Tasse scolastiche, causale obbligatoria (da scrivere sul retro del bollettino): tassa ammissione esame stato abilitazione alla professione di Psicologo Albo A

- Scheda di valutazione attestante lo svolgimento del Tirocinio Pratico Valutativo di 750 ore
- Eventuale CED, solo qualora si richiedano ausili per lo svolgimento della prova

<u>NB.</u> L'ultimo passaggio della procedura di iscrizione online prevedrà il pagamento del contributo di €516 (€500 tasse universitarie + €16 marca da bollo) mediante PagoPA. Questo passaggio è vincolante e parte integrante della domanda, in mancanza del pagamento l'ufficio non potrà validare la richiesta.

#### Registrazione al portale eCampus

Per poter accedere alla procedura di iscrizione online per la Prova Pratica Valutativa (PPV) è necessario essere registrati al portale.

Il candidato già precedentemente iscritto in eCampus potrà accedere alla procedura direttamente dalla propria area personale di studente.

Il candidato esterno dovrà registrarsi sul sito eCampus al link <u>https://www.uniecampus.it/info-e-contatti/registrazione/</u> compilando tutti i campi richiesti.

## Procedura di iscrizione online

Per poter eseguire l'iscrizione online alla PPV è necessario accedere all'area riservata del sito eCampus con le proprie credenziali.

Dal menu segreteria studenti va selezionata la voce PPV Psicologia.

Si aprirà una finestra di riepilogo con tutti i passaggi per effettuare l'iscrizione, per procedere selezionare ISCRIZIONE ESAMI DI STATO.

| ttraverso le pagine seguenti sarà possibile effettuare l'iscrizione ad un esame di stato | λ                                               |      |       |
|------------------------------------------------------------------------------------------|-------------------------------------------------|------|-------|
| Attività                                                                                 | Sezione                                         | Info | Stato |
| A - Scelta dell'esame di stato                                                           |                                                 | 6    | X     |
|                                                                                          | Selezione esame di stato                        | 3    | X     |
|                                                                                          | Conferma                                        | 3    | 8     |
| - Conferma iscrizione esame di stato                                                     |                                                 | 3    | 8     |
|                                                                                          | Preferenze lingue                               | 3    | 8     |
|                                                                                          | Scelta ausili invalidità                        | 3    | 8     |
|                                                                                          | Conferma                                        | 1    | A     |
| - Titoli di accesso                                                                      |                                                 | 6    | A     |
|                                                                                          | Dettaglio Titoli di Accesso                     | 6    | 8     |
| - Dichiarazione eventuali titoli di valutazione                                          |                                                 | 6    | A     |
|                                                                                          | Dettaglio titoli e documenti per la valutazione | 6    | 6     |
|                                                                                          | Conferma                                        | :    | 8     |
| - Richiesta Lettere di referenza                                                         |                                                 | :    | 8     |
|                                                                                          | Dettaglio richiesta referenze                   | 6    | 6     |
| - Questionari richiesti prima della conferma dell'ammissione                             |                                                 | 6    | 8     |
|                                                                                          | Selezione questionario da compilare             | 6    | 8     |
| - Calendario Prenotazione Appuntamenti                                                   |                                                 | 6    | 8     |
|                                                                                          | Selezione tipologie di calendario appuntamenti  | 6    | 8     |
| I - Azione per la scelta del turno di svolgimento della prova                            |                                                 | 6    | 6     |
|                                                                                          | Selezione della prova con turno                 | 3    | A     |
| Chiusura processo                                                                        |                                                 | 3    | 8     |
|                                                                                          | Conferma esplicita                              | •    | A     |
|                                                                                          | Conferma                                        | A    | A     |

Il sistema chiederà di selezionare il concorso cui ci si vuole iscrivere tra quelli disponibili.

Selezionare quindi la voce di interesse, ovvero "P.P.V. PSICOLOGO SESSIONE POST LAUREAM" e AVANTI per confermare, si aprirà quindi una prima schermata di conferma dove sarà sufficiente selezionare CONFERMA E PROSEGUI.

Nella schermata successiva va indicata, se necessario, la richiesta di eventuali ausili per lo svolgimento della prova, in questo caso verrà richiesto più avanti di allegare il CED.

| Scelta categoria amministrativa ed ausili di invali                        | dità                                                                                                    |      |     |      |  |  |
|----------------------------------------------------------------------------|----------------------------------------------------------------------------------------------------|------|-----|------|--|--|
| Scegliere la propria categoria amministrativa, valida per lo svolgimento d | el concorso di ammissione al quale ci si sta iscrivendo, ed eventualmente richiedere ausilio per invalid | ità. |     |      |  |  |
| Ausilio allo svolgimento delle prove                                       |                                                                                                    |      |     |      |  |  |
| Richiedo l'ausilio per lo svolgimento della prova (L. 104/92 e succ        | . modifiche)                                                                                             |      |     |      |  |  |
| ⊖ Sì 💿 No                                                                  | ⊖ Si ● No                                                                                                |      |     |      |  |  |
|                                                                            |                                                                                                    |      |     |      |  |  |
| Prove previste                                                             |                                                                                                    |      |     |      |  |  |
| Descrizione                                                                | Тіро                                                                                                    | Data | Ora | Sede |  |  |
| Prova Pratica Valutativa                                                   | TIROCINIO PRATICO VALUTATIVO                                                                             |      |     |      |  |  |
| Indietro Avanti                                                            |                                                                                                    |      |     |      |  |  |

Il sistema chiederà nuovamente conferma a voler procedere, per proseguire selezionare ancora CONFERMA E PROSEGUI.

Il passaggio seguente prevede l'inserimento dei titoli posseduti:

 <u>Titoli di studio obbligatori</u>, questa prima voce richiede l'inserimento dei dati riguardanti il tirocinio. Per prima cosa selezionare INSERISCI e poi seguire i passaggi per la scelta dell'ateneo, se *altro ateneo* verrà richiesto di indicare l'ateneo di provenienza.

| Tito     | i di Studio Obbligatori                 |                                                  |                              |  |                 |           |
|----------|-----------------------------------------|--------------------------------------------------|------------------------------|--|-----------------|-----------|
| 🔔 Pe     | r proseguire è necessario completare    | l'inserimento di tutti i titoli di studio obblig | atori.                       |  |                 |           |
| State    | o Titolo                                |                                                  | Note                         |  | Stato<br>Titolo | Azioni    |
| 1        | Tirocinio                               |                                                  |                              |  | •               | Inserisci |
|          |                                         |                                                  |                              |  |                 |           |
|          |                                         |                                                  |                              |  |                 |           |
| Detta    | glio titoli richiesti                   |                                                  |                              |  |                 |           |
| Per pros | eguire nell'immatricolazione al corso o | di studio scelto è necessario indicare l'ente    | di conseguimento del Titolo. |  |                 |           |
| Selezi   | one Ente                                |                                                  |                              |  |                 |           |
|          | Ente di conseguimento:                  | In questo stesso ateneo                          |                              |  |                 |           |
|          |                                         | <ul> <li>In Altro ateneo</li> </ul>              |                              |  |                 |           |
|          |                                         |                                                  |                              |  |                 |           |
| Indietr  | o Procedi                               |                                                  |                              |  |                 |           |

Viene poi richiesto di indicare la struttura presso cui è stato svolto il tirocinio: in *struttura di riferimento* selezionare dal menu a tendina "Struttura di riferimento non codificata" e inserire poi i dati della struttura.

| Inserimento struttura di riferime    | nto                                                                                                    |   |
|--------------------------------------|----------------------------------------------------------------------------------------------------|---|
| Dati struttura di riferimento        |                                                                                                    |   |
| Struttura di riferimento codificata  |                                                                                                    |   |
| Struttura di riferimento             | Seleziona                                                                                                    | ~ |
|                                      | Per indicare una struttura di riferimento non codificata selezionare la voce: "Struttura di riferimento non codificata" |   |
|                                      |                                                                                                    |   |
| Structura di menmento non codificata |                                                                                                    |   |
| Nome struttura*                      |                                                                                                    |   |
| Nazione*                             | паца                                                                                                    | ~ |
| Provincia:*                          | Selezionare una provincia                                                                                               | ~ |
| Comune/Città*                        | Selezionare un comune                                                                                                   | ~ |
| CAP*                                 |                                                                                                    |   |
| Via*                                 |                                                                                                    |   |
| Num. civico*                         |                                                                                                    |   |
|                                      |                                                                                                    |   |
| Indietro Avanti                      |                                                                                                    |   |

Quindi, inserire i dati del tirocinio avendo cura di selezionare come *tipo tirocinio* il TIROCINIO PRATICO VALUTATIVO, poi PROCEDI per tornare al riepilogo e passare all'inserimento successivo.

| Titolo di studio Tirocinio                       |                                                                                                    |          |
|--------------------------------------------------|----------------------------------------------------------------------------------------------------|----------|
| Per proseguire nell'immatricolazione al corso di | studio scelto è necessario inserire il titolo di studio. Questo modulo permette di inserire o modificare i dati relativi ad un titolo di studio Universitario. |          |
| Dati Titolo di studio Tirocinio                  |                                                                                                    |          |
| Tipo Tirocinio*                                  | TIROCINIO PRATICO VALUTATIVO                                                                                                    | ~        |
| Data Conseguimento*                              |                                                                                                    | =        |
|                                                  | (gg/MM/yyyy)                                                                                                    |          |
| Anno*                                            |                                                                                                    |          |
|                                                  | (es:201)                                                                                                    |          |
| Giudizio*                                        |                                                                                                    | ~        |
| Data Inizio Tirocinio*                           |                                                                                                    | =        |
|                                                  | (gg/MM/yyy)                                                                                                    |          |
| Data Fine Tirocinio*                             |                                                                                                    | <b>=</b> |
|                                                  | (g/MM/yyy)                                                                                                    |          |
|                                                  |                                                                                                    |          |
| Indietro                                         |                                                                                                    |          |

 <u>Titoli di studio alternativi</u>, in questo caso va inserito un titolo tra quelli previsti dalle opzioni: LM-51, 58/S o titolo estero.

| ⊤ Titol  | i di Studio Alternativi                                                               |                                                                                           |                 |           |  |  |
|----------|---------------------------------------------------------------------------------------|-------------------------------------------------------------------------------------------|-----------------|-----------|--|--|
| 🔔 Pe     | r proseguire è necessario completare l'inserimento di tutti i titoli di studio di alm | ieno un blocco opzionale. Le varie opzioni mostrano titoli che sono alternativi fra loro: |                 |           |  |  |
| Opzio    | ne 1:                                                                                 |                                                                                           |                 |           |  |  |
| State    | a Titolo                                                                              | Note                                                                                      | Stato<br>Titolo | Azioni    |  |  |
| *        | Laurea Magistrale                                                                     | Dettagli ammessi:<br>• LM-51 - Classe delle lauree magistrali in Psicologia               | ۰               | Inserisci |  |  |
| Opzio    | Opzione 2:                                                                            |                                                                                           |                 |           |  |  |
| State    | a Títolo                                                                              | Note                                                                                      | Stato<br>Titolo | Azioni    |  |  |
| *        | Laurea Specialistica                                                                  | Dettagli ammessi:<br>• 58/S - Classe delle lauree specialistiche in psicologia            | •               | Inserisci |  |  |
| Opzio    | ne 3:                                                                                 |                                                                                           |                 |           |  |  |
| State    | Titolo                                                                                | Note                                                                                      | Stato<br>Titolo | Azioni    |  |  |
| <b>V</b> | Titolo straniero                                                                      |                                                                                           | 0               | Inserisci |  |  |
|          |                                                                                       |                                                                                           |                 |           |  |  |

Per prima cosa verrà chiesto nuovamente di scegliere l'ateneo presso cui si è conseguito il titolo e successivamente dovrà essere selezionato dalla lista il Corso di Laurea di afferenza.

Selezionato il corso andranno inseriti i dati richiesti relativi alla laurea (magistrale o specialistica a seconda della scelta iniziale).

| Titolo di studio Laurea Magistra                 | le                                                                                                    |  |
|--------------------------------------------------|----------------------------------------------------------------------------------------------------|--|
| Per proseguire nell'immatricolazione al corso di | studio scelto è necessario inserire il titolo di studio. Questo modulo permette di inserire o modificare i dati relativi ad un titolo di studio Universitario. |  |
| Dati Titolo di studio Laurea Magistrale          |                                                                                                    |  |
| Data Conseguimento*                              | 1 1 1 1 1 1 1 1 1 1 1 1 1 1 1 1 1 1 1                                                                                                    |  |
|                                                  | (gg/NM/yyy)                                                                                                    |  |
| Anno accademico*                                 |                                                                                                    |  |
|                                                  | (es: 2001/2002)                                                                                                    |  |
| Sessione                                         |                                                                                                    |  |
| Voto*                                            |                                                                                                    |  |
|                                                  | (es: \$8/110)                                                                                                    |  |
| Lode                                             |                                                                                                    |  |
| Giudizio                                         |                                                                                                    |  |
| Percorso di studio                               |                                                                                                    |  |
|                                                  |                                                                                                    |  |
| Indietro Procedi                                 |                                                                                                    |  |

A questo punto, selezionare PROCEDI per tornare al riepilogo e poi ancora PROCEDI per passare alla maschera successiva.

La pagina seguente prevede l'upload degli allegati obbligatori:

- Documento d'identità
- Codice fiscale
- Libretto di idoneità del TPV
- Versamento €49,58 a favore dell'Agenzia delle Entrate

| Gestione titoli e documenti per la valutazione                                                                              |     |     |
|----------------------------------------------------------------------------------------------------|-----|-----|
| Dichiarare titoli e documenti utili alla valutazione.                                                                       |     |     |
| Il concorso scelto prevede le seguenti tipologie di documenti e/o titoli che concorrono alla valutazione della graduatoria: |     |     |
| Tipo titolo                                                                                                    | Min | Max |
| Ricevuta Versamento Agenzie Entrate                                                                                         | 1   | 1   |
| Codice Fiscale                                                                                                    | 1   | 1   |
| Carta d'Identità                                                                                                    | 1   | 1   |
| Carta Europea della Disabilità                                                                                              | 0   | 1   |
| Libretto Attestazione TPV                                                                                                   | 1   | 1   |
| Titoli dichiarati                                                                                                    |     |     |
| Non è stato inserito alcun documento e/o titolo di valutazione.                                                             |     |     |
| Vuoi allegare altri documenti e/o titoli alla domanda di ammissione?*                                                       |     |     |
| Si O                                                                                                    |     |     |
| O No                                                                                                    |     |     |
| Indietro Avant                                                                                                    |     |     |

Per procedere con l'inserimento degli allegati rispondere SI alla domanda *Vuoi allegare altri documenti e/o titoli alla domanda di ammissione*? Quindi inserire tutti gli allegati compilando i campi richiesti (nel campo titolo indicare in breve il tipo di documento più il cognome, es: CF\_Rossi, Versamento\_Rossi o TPV\_Rossi).

NB: <u>Se è stato richiesto l'ausilio per l'esame è necessario allegare anche il CED in quanto senza di esso la commissione non potrà accettare la richiesta.</u>

Una volta inseriti tutti gli allegati rispondere NO alla domanda e poi selezionare AVANTI.

Verrà richiesta conferma di quanto appena inserito, per confermare selezionare ancora AVANTI.

Il passaggio successivo prevede la scelta della sede presso la quale si svolgerà la prova, per procedere è necessario selezionare SCELTA TURNO.

**NOTA BENE**: <u>non sarà possibile modificare la scelta effettuata, si invita quindi a porre la massima attenzione durante la selezione della sede di interesse.</u>

| rova                    | Turno sceito | Azioni       |
|-------------------------|--------------|--------------|
| rova Pratica Valutativa |              | Scelta turno |

Nella sezione dedicata alla scelta del turno è necessario scegliere la modalità turno "Turno svolto in modalità tradizionale" e procedere con il tasto RICERCA (la compilazione della maschera deve essere analoga a quella presente nell'immagine che segue, quindi la nazione non va indicata).

Una volta selezionato il tasto RICERCA compariranno le sedi tra cui scegliere selezionando il pallino nella prima colonna.

**NOTA BENE**: su tutte le sedi è indicato, nella descrizione, il nome della città con il range di date in cui saranno calendarizzate le prove, <u>la data indicata nella colonna "Data" è indicativa in quanto ad iscrizioni chiuse sarà la segreteria a distribuire i candidati</u> sulle giornate previste.

| celta de | lel turno<br>Modalità turno:           | Turno svolto in modalità tra |                               |          |      |                                                |                                        |                            |
|----------|----------------------------------------|------------------------------|-------------------------------|----------|------|------------------------------------------------|----------------------------------------|----------------------------|
| I        | Modalità turno:                        | Turno svolto in modalità tra |                               |          |      |                                                |                                        |                            |
|          |                                        |                              | adizionale (Paper Base        | d)       |      |                                                |                                        |                            |
|          | Nazione:                               |                              |                               |          |      |                                                |                                        |                            |
| Dicorr   | ca                                     |                              |                               |          |      |                                                |                                        |                            |
| RICEIC   | Ca                                     |                              |                               |          |      |                                                |                                        |                            |
| a dai    | iturni                                 |                              |                               |          |      |                                                |                                        |                            |
| ta uei   |                                        |                              |                               |          |      |                                                |                                        |                            |
|          |                                        |                              |                               |          |      |                                                |                                        |                            |
|          | Descrizione                            | ١                            | Luogo                         | Edificio | Aula | Data                                           | Orario                                 | Modalità                   |
|          | Descrizione<br>NAPOLI 12-              | e<br>16 MAGGIO               | <b>Luogo</b> ()               | Edificio | Aula | Data<br>12/05/2025                             | <b>Orario</b><br>08:30                 | <b>Modalità</b><br>PB      |
| D        | Descrizione<br>NAPOLI 12-              | a<br>16 MAGGIO               | <b>Luogo</b> ()               | Edificio | Aula | <b>Data</b><br>12/05/2025                      | <b>Orario</b><br>08:30                 | <b>Modalità</b><br>PB      |
| D        | Descrizione<br>NAPOLI 12-<br>PADOVA 12 | e<br>16 MAGGIO<br>16 MAGGIO  | Luogo<br>()<br>()             | Edificio | Aula | Data           12/05/2025           12/05/2025 | 08:30<br>08:30                         | PB<br>PB                   |
| )<br>)   | PADOVA 12                              | e<br>16 MAGGIO<br>16 MAGGIO  | Luogo           0           0 | Edificio | Aula | Data           12/05/2025           12/05/2025 | Orario           08:30           08:30 | Modalità       PB       PB |
| 0        | PADOVA 12                              | a<br>16 MAGGIO               | Luogo           0           0 | Edificio | Aula | Data           12/05/2025           12/05/2025 | Orario           08:30           08:30 | PB<br>PB                   |

Dopo aver effettuato la scelta del turno confermare tramite apposito tasto posto in fondo alla tabella da cui poi si aprirà una schermata di riepilogo come di seguito:

| Prova                    | Turno scelto           | Azioni |
|--------------------------|------------------------|--------|
| Prova Pratica Valutativa | NOVEDRATE 12-16 MAGGIO |        |

Una volta verificato che la sede scelta sia quella corretta selezionare allora il tasto avanti per confermare, **ATTENZIONE**, una volta confermata la scelta non sarà più modificabile.

Infine confermare l'iscrizione selezionando COMPLETA AMMISSIONE AL CONCORSO.

| Conferma scelta concorso                                     |                                                   |
|--------------------------------------------------------------|---------------------------------------------------|
|                                                              |                                                   |
| renticare le informazioni relative alle scelte effettuate ne | lie pagine precedenti.                            |
| Concorso                                                     |                                                   |
| Abilitazione professionale                                   | Psicologo PPV                                     |
| Descrizione                                                  | P.P.V. PSICOLOGO PRIMA SESSIONE LAUREE ABILITANTI |
| Dettaglio                                                    | Psicologo PPV                                     |
| - Categoria amministrativa ed ausili d                       | i invalidità                                      |
|                                                              |                                                   |
| Richiesta ausilio handicap                                   | No                                                |
| Indietro Completa ammissione al concorso                     |                                                   |
|                                                              |                                                   |
|                                                              |                                                   |

Arriverà una prima mail di conferma dall'indirizzo <u>noreply@uniecampus.it</u> relativamente l'avvenuta presentazione della domanda di iscrizione.

L'ultima pagina sarà quella di riepilogo dove, <u>per concludere la procedura</u>, andrà selezionata la voce **PAGAMENTI**.

Successivamente selezionare il codice nella prima colonna e poi il metodo di pagamento:

- Paga con pagoPA  $\rightarrow$  accedendo con SPID
- Pagamento Online  $\rightarrow$  tramite carta di credito

| Riepilogo iscrizione co                            | oncorso                                                                                                    |      |     |               |                                                          |  |                |         |               |      |  |  |
|----------------------------------------------------|----------------------------------------------------------------------------------------------------|------|-----|---------------|----------------------------------------------------------|--|----------------|---------|---------------|------|--|--|
| Il processo di iscrizione al concorso è stato con  | mpletato con successo.                                                                                                    |      |     |               |                                                          |  |                |         |               |      |  |  |
| - Esame di Stato                                   |                                                                                                    |      |     |               |                                                          |  |                |         |               |      |  |  |
| Descrizione                                        |                                                                                                    |      |     |               | P.P.V. Psicologo Seconda Sessione                        |  |                |         |               |      |  |  |
| Anno                                               |                                                                                                    |      |     |               |                                                          |  |                |         |               |      |  |  |
| Prematricola                                       |                                                                                                    |      |     |               |                                                          |  |                |         |               |      |  |  |
| - Categoria amministrativa ed ausili di invalidità |                                                                                                    |      |     |               |                                                          |  |                |         |               |      |  |  |
| Richesta audilo svolgimento prove No               |                                                                                                    |      |     |               |                                                          |  |                |         |               |      |  |  |
|                                                    |                                                                                                    |      |     |               |                                                          |  |                |         |               |      |  |  |
| Valido per                                         |                                                                                                    |      |     |               |                                                          |  |                |         |               |      |  |  |
| Dettaglio                                          |                                                                                                    |      |     | Professione   |                                                          |  |                | Sezione |               |      |  |  |
| Psicologo PPV                                      |                                                                                                    |      |     | Psicologo PPV |                                                          |  |                |         |               |      |  |  |
| Prove                                              |                                                                                                    |      |     |               |                                                          |  |                |         |               |      |  |  |
| Descrizione                                        | Tipologia                                                                                                    | Data | Ora | Sede          | Pubblicazione esiti                                      |  | Materie        | Stato   | Voto/Giudizio | Note |  |  |
| Prova Pratica Valutativa                           | TIROCINIO PRATICO VALUTATIVO                                                                                                    |      |     |               | Non è prevista la pubblicazione di una classifica su WEB |  |                |         | -             | •    |  |  |
| Home concorsi Pagamenti                            |                                                                                                    |      |     |               |                                                          |  |                |         |               |      |  |  |
|                                                    |                                                                                                    |      |     |               |                                                          |  |                |         |               |      |  |  |
| $\frown$                                           |                                                                                                    |      |     |               |                                                          |  |                |         |               |      |  |  |
| (+ <u>3218436</u> ) 000000274124820                | 3218436         000000274124920         P.P.V. Pskologo Prima Sessionel Prima Sessionel Prima Session |      |     |               |                                                          |  | 6,00 € 🔸 non p | agato   | 😁 ABILITATO   |      |  |  |

| Dettaglio pagamento           |                                                                    |                            |                                          |  |  |  |  |  |  |  |
|-------------------------------|--------------------------------------------------------------------|----------------------------|------------------------------------------|--|--|--|--|--|--|--|
| - Cod.3218516                 |                                                                    |                            |                                          |  |  |  |  |  |  |  |
| Data Scadenza                 | 05/04/2023                                                         |                            |                                          |  |  |  |  |  |  |  |
| Importo                       | 516,00 €                                                           |                            |                                          |  |  |  |  |  |  |  |
| Modalità                      | Banca diretto                                                      |                            |                                          |  |  |  |  |  |  |  |
| SPC' gestito dall'Agenzia per | Htalia Digitale. Altre Informazioni al linic <u>www.agid.gov.k</u> |                            |                                          |  |  |  |  |  |  |  |
| Anno                          | Rata                                                               | Voce                       | Importo                                  |  |  |  |  |  |  |  |
| Iscrizione Esame di Stato     |                                                                    |                            |                                          |  |  |  |  |  |  |  |
| 2023/2024                     | Rata unica                                                         | BOLLO VIRTUALE             | 16,00 €                                  |  |  |  |  |  |  |  |
|                               |                                                                    | Esami di statio e concorsi | 500,00 €                                 |  |  |  |  |  |  |  |
|                               |                                                                    |                            | Paga con page A Sampa Santao per page Pa |  |  |  |  |  |  |  |

Il pagamento deve essere effettuato per via telematica mediante **PagoPA**, la domanda di iscrizione potrà essere valutata dalla segreteria solo a seguito del pagamento.

La domanda di iscrizione potrà essere valutata dall'ufficio competente solo dopo che il pagamento con PagoPA sarà stato finalizzato, una volta verificata la completezza e correttezza della domanda verrà inviata una mail di conferma dell'avvenuta iscrizione.

Qualora l'ufficio dovesse riscontrare la mancanza dei requisiti o delle mancanze nella documentazione provvederà a inviare debita comunicazione per segnalare l'esclusione o per richiedere la correzione dei documenti precedentemente presentati.